# Separation Reports Overview

| Introduction                                                                                                    | This guide provides the procedures for running Separation Reports in Direct Access (DA).                                                                                                    |  |  |  |  |  |  |
|----------------------------------------------------------------------------------------------------|----------------------------------------------------------------------------------------------------|--|--|--|--|--|--|
| Report<br>Information                                                                                                    | • Separations by AD Term Date – Run this report after every monthly finalize to search for members coming up on their Expected Active Duty Termination Date for timely execution of extensions/re-extensions, reenlistments, or separations. |  |  |  |  |  |  |
| <ul> <li>Separation Request by Status – Run this report to verify th<br/>separation request has been initiated by Personnel Service Co<br/>for a member.</li> </ul> |                                                                                                    |  |  |  |  |  |  |
| • <b>FSMS Separation Orders Extract</b> – Run this report to view separation orders for a specific date range.                                                      |                                                                                                    |  |  |  |  |  |  |
|                                                                                                    | • FSMS Separation Rqst Extract – Run this report to view separation requests entered by PSC.                                                                                                    |  |  |  |  |  |  |
|                                                                                                    | • Separations Summary Report – Run this report to display a member's separation summary. If the member has multiple separations, they will all be listed                                                                                     |  |  |  |  |  |  |
|                                                                                                    | • Separations 30-year Retirement – Does not currently work.                                                                                                    |  |  |  |  |  |  |
| View Only<br>Reports                                                                                                    | Currently the <b>Separation Orders Extract</b> option and the <b>Separation</b><br><b>Request Extract</b> options are available for view only in DA                                                                                          |  |  |  |  |  |  |
|                                                                                                    | Be sure to use the FSMS reports to download the most current                                                                                                    |  |  |  |  |  |  |
|                                                                                                    | Separation Orders Extract                                                                                                    |  |  |  |  |  |  |
|                                                                                                    | E Separation Request Extract                                                                                                    |  |  |  |  |  |  |

#### Contents

| Торіс                          | See Page |
|--------------------------------|----------|
| Separations by AD Term Date    | 2        |
| Separation Requests by Status  | 4        |
| FSMS Separation Orders Extract | 6        |
| FSMS Separation Rqst Extract   | 8        |
| Separations Summary Report     | 10       |

### Separations by AD Term Date

**Introduction** This section provides the procedures for running the Separations by Active Duty Termination Date report. This report should be run after every monthly finalize to identify members coming up on their Expected AD Termination Date.

**Procedures** See below.

| Step |                                   | Action                   |
|------|-----------------------------------|--------------------------|
| 1    | Click Separations tile.           |                          |
|      | Separations                       |                          |
|      |                                   |                          |
|      |                                   |                          |
|      | Then select the <b>Senaration</b> | hy AD Term Date option   |
|      | Then select the <b>Separation</b> | by the term batt option. |
|      | T DD214 Form                      |                          |
|      |                                   |                          |
|      | FSMS Separation Orders            |                          |
|      | FSMS Separation Orders Extract    |                          |
|      | FSMS Separation Rqst Extract      |                          |
|      | FSMS Separation Rqst/Auth         |                          |
|      | E Separation Orders (View Only)   |                          |
|      | E Separation Orders Extract       |                          |
|      | E Separation Request Extract      |                          |
|      | E Separation Requests by Status   |                          |
|      | E Separations 30-year Retirement  |                          |
|      | E Separations By AD Term Date     |                          |
|      | E Separations Summary Report      |                          |
|      |                                   |                          |

# Separations by AD Term Date, Continued

#### Procedures,

| Step |      |               |              |                   |           |          | A                               | ctio   | n           |                     |         |                   |                |                  |              |     |
|------|------|---------------|--------------|-------------------|-----------|----------|---------------------------------|--------|-------------|---------------------|---------|-------------------|----------------|------------------|--------------|-----|
| 2    | The  | e Se          | arch         | n screen o        | pens i    | nai      | new tab.                        | Ente   | er t        | he Exp              | pecte   | d AD              | Term           | Date             | 1            |     |
|      | Bei  | we            | en a         | late and the      | ie and    | l dat    | e. Enterii                      | ng a   | aa          | itional             | searc   | crite             | eria is (      | optior           | ial.         |     |
|      |      |               |              |                   | TED       |          | T Con                           | hul    | =           |                     |         | Torm              | Data           |                  |              |     |
|      |      | G_            | SEF          |                   |           |          | r - sep                         | by     | =X          | pected              |         | Ierm              | Date           |                  |              |     |
|      | *    | Expe          | ected        | AD Term D         | ate Be    | tweer    | n <u>11/01/20</u>               | 23     | 31          | ]                   |         |                   |                |                  |              |     |
|      |      |               |              |                   |           | *and     | 11/30/20                        | 23     | 31          | J                   |         |                   |                |                  |              |     |
|      |      | Ent           | ter E        | , O, W or U       | for Unl   | now      | 1                               |        |             |                     |         |                   |                |                  |              |     |
|      |      |               |              |                   | Reg R     | egior    | 1 📃                             | Q      |             |                     |         |                   |                |                  |              |     |
|      |      |               |              |                   | Empl      | Class    | s C                             | 1      |             |                     |         |                   |                |                  |              |     |
|      |      |               | Se           | et ID (Use 0      | 0010 fo   | or CG    | )                               |        |             |                     |         |                   |                |                  |              |     |
|      |      |               |              |                   | SPC       | ) Dep    | t                               |        |             | 0                   |         |                   |                |                  |              |     |
|      |      |               |              |                   | Cor       | nnan     |                                 | )      |             | ~                   |         |                   |                |                  |              |     |
|      |      | View          | / Res        | sulte             | 001       | npanj    |                                 |        |             |                     |         |                   |                |                  |              |     |
|      |      | 101           | 1100         | Juito             |           |          |                                 |        |             |                     |         |                   |                |                  |              |     |
| 3    | The  | e res         | sults        | s can be sa       | aved t    | o an     | Excel Si                        | orea   | dS          | Sheet,              | a CV    | S Tex             | t File         | or an            |              | _   |
|      | HT   | MI            | L Fi         | le.               |           |          | -                               |        |             | ,                   |         |                   |                |                  |              |     |
|      | Do   | wnload        | l results    | in : Excel Spread | ISheet CS | V Text F | ile XML File [1                 | 77 kb) |             |                     |         |                   |                |                  |              |     |
|      | Viev | W All         |              |                   |           |          |                                 |        |             |                     |         |                   |                |                  | D            |     |
|      | Rov  | v Order<br>ID | Job<br>Title | Name              | ID        | Dept ID  | Dept Name                       | Grade  | Sal<br>Plan | Empl Class          | Company | Exp AD<br>Term Dt | Exp Loss<br>Dt | Request<br>Effdt | Type<br>Code | Res |
|      | 1    | 2             | МКЗ          | Peter Parker      | 1111111   | 048896   | CG STA ST<br>LOUIS              | E4     | ENL         | Active<br>Component | ACG     | 11/01/2023        | 11/06/2025     |                  |              |     |
|      | 2    | 2             | IS3          | Tony Stark        | 2222222   | 008345   | SEC<br>ANCHORAGE<br>INTEL STAFF | E4     | ENL         | Active<br>Component | ACG     | 11/01/2023        | 08/16/2025     |                  |              |     |
|      | 3    | 2             | YN3          | Emma Frost        | 3333333   | 042029   | BASE PORT<br>P&A DIV (PP)       | E4     | ENL         | Active<br>Component | ACG     | 11/01/2023        | 01/14/2027     |                  |              |     |
|      | 4    | 2             | AMT2         | Carol Danvers     | 444444    | 002169   | OPBAT<br>SUPPORT                | E5     | ENL         | Active<br>Component | ACG     | 11/01/2023        | 03/13/2024     |                  |              |     |
|      | 5    | 2             | SN           | Emma Frost        | 555555    | 000537   | CG STA<br>MARQUETTE             | E3     | ENL         | Active<br>Component | ACG     | 11/01/2023        | 02/14/2026     |                  |              |     |
|      |      |               |              |                   |           |          |                                 |        |             |                     |         |                   |                |                  |              |     |

## **Separation Requests by Status**

Introduction This section provides the procedures for running the Separation Request by Status report.

| Procedures | See below |
|------------|-----------|
|            |           |

| Step |                                    | Action                  |
|------|------------------------------------|-------------------------|
| 1    | Click the <b>Separations</b> tile. |                         |
|      | Separations                        |                         |
|      |                                    |                         |
|      | Select the Separation Req          | nests by Status option. |
|      | 🛅 DD214 Form                       |                         |
|      | FSMS Separation Orders             |                         |
|      | FSMS Separation Orders Extract     |                         |
|      | FSMS Separation Rqst Extract       |                         |
|      | FSMS Separation Rqst/Auth          |                         |
|      | E Separation Orders (View Only)    |                         |
|      | E Separation Orders Extract        |                         |
|      | E Separation Request Extract       |                         |
|      | E Separation Requests by Status    |                         |
|      | E Separations 30-year Retirement   |                         |
|      | E Separations By AD Term Date      |                         |
|      | E Separations Summary Report       |                         |
|      |                                    |                         |

# Separation Requests by Status, Continued

#### Procedures,

| Step | Action                                                                                                    |                                |                    |                       |                        |                         |                  |                     |                                |       |
|------|----------------------------------------------------------------------------------------------------|--------------------------------|--------------------|-----------------------|------------------------|-------------------------|------------------|---------------------|--------------------------------|-------|
| 2    | The Search screen opens in a new tab. Enter the <b>Sep Date on or after</b> date and the <b>Sep Date on or before</b> date. In the <b>Regulatory Region</b> field enter AD or select it from the lookup icon. Entering additional search criteria is optional. |                                |                    |                       |                        |                         |                  |                     |                                |       |
|      | Click View Results.                                                                                                    |                                |                    |                       |                        | _                       |                  |                     |                                |       |
|      | CG_SEP_RQST_E                                                                                                    | Y_STATUS                       | S - Requ           | est by S              | tatus                  | 5                       |                  |                     |                                |       |
|      | *Sep Date on or Afte                                                                                                    | 11/01/2023                     | 31                 |                       |                        |                         |                  |                     |                                |       |
|      | *Sep Date on or Before                                                                                                    | 11/30/2023                     | 31                 |                       |                        |                         |                  |                     |                                |       |
|      | *Regulatory Regior                                                                                                    | AD Q                           |                    |                       |                        |                         |                  |                     |                                |       |
|      | Request Type Code                                                                                                    |                                | 2                  |                       |                        |                         |                  |                     |                                |       |
|      | Request Status                                                                                                    | Q                              |                    |                       |                        |                         |                  |                     |                                |       |
|      | Company                                                                                                    | Q                              |                    |                       |                        |                         |                  |                     |                                |       |
|      | View Results                                                                                                    |                                |                    |                       |                        |                         |                  |                     |                                |       |
|      |                                                                                                    |                                |                    |                       |                        |                         |                  |                     |                                |       |
| 3    | The results can be sa<br><b>HTML File</b> .<br>Download results in Excel SpreadSheet CSV Text Fil<br>Verw Al                                                                                                    | ved to an E                    | Excel Sp           | readShee              | et, a (                | CVS T                   | 'ext l           | File or             | an                             | Last  |
|      | Row Sep Effdt Sequence Emplid Name                                                                                                    | Business Job<br>Unit Code Rank | Dept ID Company Cd | Sep Type Descr        | Rqst<br>Type F<br>Code | Request Type Descr      | Req Su<br>Status | ubmitted Apprv Date | Action Date Sep<br>Pay<br>Type | Bonus |
|      | 1 11/01/2023 0 11111111 Parker,Peter                                                                                                    | OFFCG 000095 LCDR              | 000495 ACG 245     | Retired Recall        | MSEP                   | Aandatory<br>Separation | Approved         | 05/23/2022          | 11/05/2021                     | N     |
|      | 2 11/01/2023 0 2222222 Stark,Anthony                                                                                                    | OFFCG 000093 CAPT              | 003333 ACG 245     | Retired Recall        | VSEP                   | /oluntary<br>Separation | Cancelled 10/    | /05/2022            | 09/09/2021                     | Ν     |
|      | 3 11/01/2023 0 3333333  Frost,Emma                                                                                                    | WARCG 201395 ELC4              | 049001 ACG 214     | RET-Man.CWO.30yrs     | MSEP                   | Mandatory<br>Separation | Approved         | 07/14/2023          | 07/14/2023                     | Ν     |
|      | 4 11/01/2023 0 4444444 Danvers,Carolyn                                                                                                    | ENLCG 420593 OS1               | 004708 ACG 104     | 20 Yr Ret             | RET F                  | Retirement              | Approved 05/     | /12/2022 05/23/2022 | 05/23/2022                     | N     |
|      | 6 11/01/2023 0 6666666 Storm Ionathan                                                                                                    | WARCG 204097 0552              | 002109 ACG 104     | RET- Vol CWO 20vre    | VSEP                   | /oluntary               | Approved 11/     | 107/2022 11/29/2022 | 09/22/2022                     | N     |
|      | v The lizes v occord storm, Jonathan                                                                                                    | 11ARCO 204091 0552             | 007491 AGG 213     | NET- VOI. O WO. 2091S | VOER                   | Separation              | Approved 11/     | 10212021 09122/2022 | 0512212022                     | 14    |

## **FSMS Separation Orders Extract**

Introduction This section provides the procedures for running the FSMS Separation Orders Extract report.

| Procedures | See below. |
|------------|------------|
|            |            |

| Step |                                   | Action                 |
|------|-----------------------------------|------------------------|
| 1    | Click the Separations tile.       |                        |
|      | Separations                       |                        |
|      |                                   |                        |
|      | Select the <b>FSMS Separation</b> | Orders Extract option. |
|      | DD214 Form                        |                        |
|      | FSMS Separation Orders            |                        |
|      | FSMS Separation Orders Extract    |                        |
|      | FSMS Separation Rqst Extract      |                        |
|      | FSMS Separation Rqst/Auth         |                        |
|      | Separation Orders (View Only)     |                        |
|      | E Separation Orders Extract       |                        |
|      | E Separation Request Extract      |                        |
|      | E Separation Requests by Status   |                        |
|      | E Separations 30-year Retirement  |                        |
|      | E Separations By AD Term Date     |                        |
|      | E Separations Summary Report      |                        |
|      |                                   |                        |

# FSMS Separation Orders Extract, Continued

#### Procedures,

| Step | Action                                                                                                    |   |
|------|----------------------------------------------------------------------------------------------------|---|
| 2    | Currently the FSMS Report option is available on the same tab. The Separations                                                                                                    |   |
|      | Orders Extract option opens in a new tab.                                                                                                    |   |
|      |                                                                                                    |   |
|      | Enter the Sep Date on or after date and the Sep Date on or before date. In the                                                                                                    |   |
|      | <b>Regulatory Region</b> field enter AD or select it from the lookup icon. Entering                                                                                                    |   |
|      | additional search criteria is optional. Click view Results.                                                                                                    |   |
|      | CG_FMS_SEF_ORDERS_EXTRACT - FSMS Separation Orders Extract                                                                                                    |   |
|      | *Sep Date on or After 11/01/2023                                                                                                    |   |
|      | *Sep Date on or Before 11/30/2023                                                                                                    |   |
|      | *Regulatory Region AD                                                                                                    |   |
|      | Order ID 0                                                                                                    |   |
|      | Empl ID Q                                                                                                    |   |
|      | Order Status                                                                                                    |   |
|      | Set ID (Use 00010 for CG)                                                                                                    |   |
|      | SPO Dept or Parent Dept                                                                                                    |   |
|      |                                                                                                    |   |
|      | View Results                                                                                                    |   |
|      | View Results                                                                                                    |   |
|      |                                                                                                    |   |
| 3    | The results can be saved to an Excel SpreadSheet, a CVS Text File or an                                                                                                    |   |
|      | Download results in: Excel SpradSheet CSV Text File XML File 547 tob)                                                                                                    | 1 |
|      | Verw All SPO SPO Dept Name Empl Dept Dept Dept Dept Dept Dept Dept Dept                                                                                                    |   |
|      | Dept nocion 1710 unas con con con con con con con con con con                                                                                                    |   |
|      | 1 2765489 LEVEL1 04231 BASE NOLA 7777777 0 Grey.Jean Sep Finished 11/01/2023 11/02/2023 11/01/2023 Retirement/Resume (60/29/2023 RBD reterment Re2 Retirement 0/200 R                                                                                                    |   |
|      | Retirement YCAR9<br>ACTIVE<br>ACTIVE |   |
|      | U G.C. y 2-007<br>Warrant                                                                                                    |   |
|      | TRACEN         TRACEN         Competition of         Competition of                                                                                                    |   |
|      | USC 7560 10<br>USC 6323<br>reserve<br>officient]                                                                                                    |   |
|      | La contra de la contra de la co                                                                                                    |   |
|      |                                                                                                    |   |

### **FSMS Separation Rqst Extract**

Introduction This section provides the procedures for running the FSMS Separation Request (Rqst) Extract report.

**Procedures** See below.

| Step |                                    | Action             |
|------|------------------------------------|--------------------|
| 1    | Click the <b>Separations</b> tile. |                    |
|      | Separations                        |                    |
|      |                                    |                    |
|      | Select FSMS Separation Rg          | st Extract option. |
|      | DD214 Form                         |                    |
|      | FSMS Separation Orders             |                    |
|      | FSMS Separation Orders Extract     |                    |
|      | FSMS Separation Rqst Extract       |                    |
|      | FSMS Separation Rqst/Auth          |                    |
|      | E Separation Orders (View Only)    |                    |
|      | E Separation Orders Extract        |                    |
|      | E Separation Request Extract       |                    |
|      | E Separation Requests by Status    |                    |
|      | E Separations 30-year Retirement   |                    |
|      | E Separations By AD Term Date      |                    |
|      | E Separations Summary Report       |                    |
|      |                                    |                    |

# FSMS Separation Rqst Extract, Continued

#### Procedures,

| Step | Action                                                                                                    |
|------|----------------------------------------------------------------------------------------------------|
| 2    | Currently the FSMS Report option is available on the same tab. The Separations                                                                                                    |
|      | Orders Extract option opens in a new tab.                                                                                                    |
|      | Enter the <b>Sep Date on or after</b> date and the <b>Sep Date on or before</b> date. Enter AD in the <b>Regulatory Region</b> field or select it from the lookup icon. Entering additional search criteria is optional. Click <b>View Results</b> .                                                                                                    |
|      | CG_FMS_SEP_RQST_EXTRACT - FSMS Separation Rqst Extract                                                                                                    |
|      | *Sep Date on or after 11/01/2023                                                                                                    |
|      | *Sep Date on or before 11/30/2023                                                                                                    |
|      | *Regulatory Region AD                                                                                                    |
|      | Request Type Code                                                                                                    |
|      | Request Status                                                                                                    |
|      | SPD Code                                                                                                    |
|      | Company                                                                                                    |
|      | View Results                                                                                                    |
|      |                                                                                                    |
| 3    | The results can be saved to an Excel SpreadSheet, a CVS Text File or an                                                                                                    |
|      | HITML File. Download results in: Excel SpreadSheet CSV Text File XML File (340 kb)                                                                                                    |
|      | View All                                                                                                    |
|      | Row         Septidiation         Lip AD<br>Term (D)         Sequence         Emplid         Name         Sex         Dept ID         Birthdate         Order ID         Document ID         POET         Rank         Dept ID         Department         Com           1         11/01/2023         10/31/2023         0.1234567         Parkor Peter         Male         0.00406         0.0021/022         272/2038         70/705EP220067468         UC010H0MPC75110TP all/210023225EPEFTIP         LCDP         0.00406         OL_CNaV         ACC |
|      | 2 11/01/2023 10/31/2023 0 1212121 Banner,Bruce Male 003333 07/06/1963 2717627 CAPT 003333 PPC AT HOM ACC                                                                                                    |
|      | 3 11/01/2023 10/31/2023 0 9876543 StarkAnthony Male 049001 08/16/1964 2880861 7020SEP230097384 UCGIOH0MPC7009845XXX21002323SEPRETIR ELC4 049001 COMMANDANT ACC                                                                                                    |
|      |                                                                                                    |

### **Separations Summary Report**

IntroductionThis section provides the procedures for running the Separation<br/>Summary Report. To view or print a separation Request/Authorization,<br/>see the <u>Airport Terminal</u> user guide.

**Procedures** See below.

| Step |                                    | Action            |
|------|------------------------------------|-------------------|
| 1    | Click the <b>Separations</b> tile. |                   |
|      | Separations                        |                   |
|      |                                    |                   |
|      |                                    | •                 |
|      |                                    |                   |
|      | Select Separations Summa           | ry Report option. |
|      | DD214 Form                         |                   |
|      |                                    |                   |
|      | FSMS Separation Orders             |                   |
|      | FSMS Separation Orders Extract     |                   |
|      | FSMS Separation Rqst Extract       |                   |
|      | FSMS Separation Rqst/Auth          |                   |
|      | E Separation Orders (View Only)    |                   |
|      | E Separation Orders Extract        |                   |
|      | E Separation Request Extract       |                   |
|      | E Separation Requests by Status    |                   |
|      | E Separations 30-year Retirement   |                   |
|      | E Separations By AD Term Date      |                   |
|      | Separations Summary Report         |                   |
|      |                                    |                   |

# Separations Summary Report, Continued

#### Procedures,

| Step | Action                                                                                                    |  |  |
|------|----------------------------------------------------------------------------------------------------|--|--|
| 2    | Enter the employee <b>ID</b> and click <b>View Results</b> .                                                                                                    |  |  |
|      | CG_SEP_SUMMARY_RPT - Separation Summary Report                                                                                                    |  |  |
|      | *ID 1234567 Q<br>View Results                                                                                                    |  |  |
|      | Row ID Empl Record Separation Effdt Rqst Type Code Request                                                                                                    |  |  |
|      |                                                                                                    |  |  |
| 3    | The results can be saved to an Excel SpreadSheet, a CVS Text File or an                                                                                                    |  |  |
|      | HTML File.                                                                                                    |  |  |
|      | CG_SEP_SUMMARY_RPT-Separation Summary Report  To [23667] Q  Ver Real  For [23667] Q  Ver Real  For [1267]  For [1267]  For [12 |  |  |
|      | Size         ID         Englishmend         Separation         Englishmend         Separation         Separation                                                                                                    |  |  |
|      | Univer Results         Excel SpreadSheet         CSY Test File         XML File         (140)           Vers All         Excel SpreadSheet         CSY Test File         XML File         (140)           Nov         ID         Expl Record SpreadSheet         CSY Test File         XML File         (140)           Nov         ID         Expl Record SpreadSheet         CSY Test File         XML File         (140)           1         123567         0.0001/052         VEP         Volumetry Separation Approved         2252/0223 Y         Member         245         Relied Recall         Millary Separation COMDTINIST M1000.4 ART 1.4.15         VER         Completion of required active service           2         123567         0.1101/2022         VEP         Volumetry Separation Canceled         Y         Member         245         Relied Recall         Millary Separation COMDTINIST M100.4 ART 1.4.15         VER         Completion of required active service                                                                                                    |  |  |